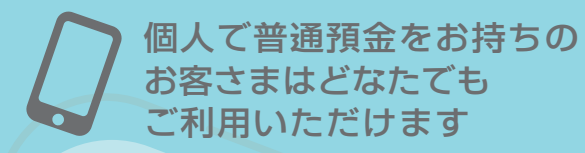

口座番号そのままスマホでカンタン登録!

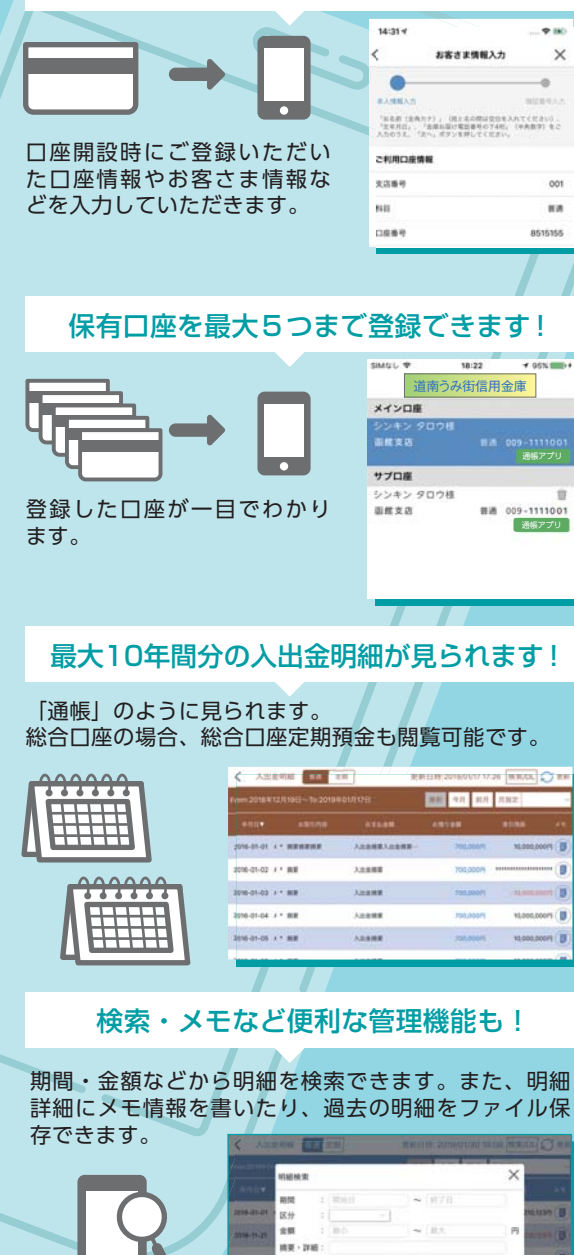

通帳

ア

プ

IJ

ሮ

ሮ

き

る

۲

- 1

## ご留意いただきたい事項

紙通帳から通帳アプリに切り替えた場合、これまで使用していた紙通帳はご使用いただけなくなり、<u>ATMを使用した通帳によるお取引(振替入</u>金・定期入金等)もご利用いただけません。

紙通帳から通帳アプリに切り替えた場合、切替前 日以前の未記帳明細は切替日の翌々日より「通帳 アプリ」でご覧いただけます。なお、記帳済みの 入出金明細は、「通帳アプリ」ではご覧いただけま せん。

通帳アプリをご利用の口座を紙通帳へ戻す際に は、当金庫所定の通帳発行手数料がかかる場合が あります。

## ご登録時には口座番号が必要となります

あなたの支店番号、口座番号は

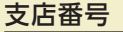

お客さま情報入力

座

覧

八出金明

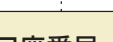

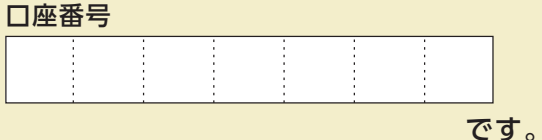

利用可能時間

平 日: 24 時間 土曜日: 0時~22 時

日曜日: 8時~24時

※メンテナンス等によりご利用いただけない場合がございますので、 あらかじめご了承ください。

## お問い合わせ先

道南うみ街信用金庫 しんきんEBサポートデスク TEL 0120-68-1014

受付時間 平日9:00~17:30 (土・日・祝日、年末休業日及び正月三が日を除きます)

紙通帳から通帳アプリへ
道南うみ街信用金庫
しんきん通帳アプリ

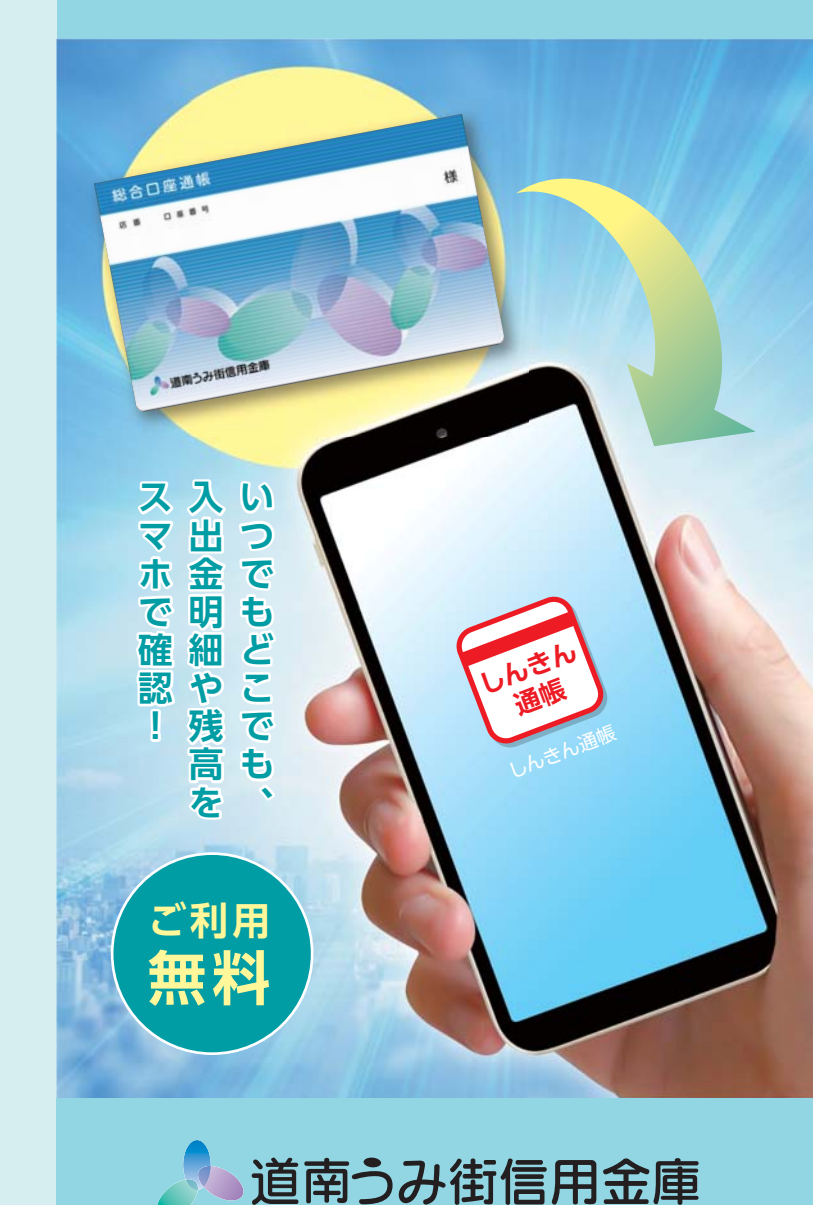

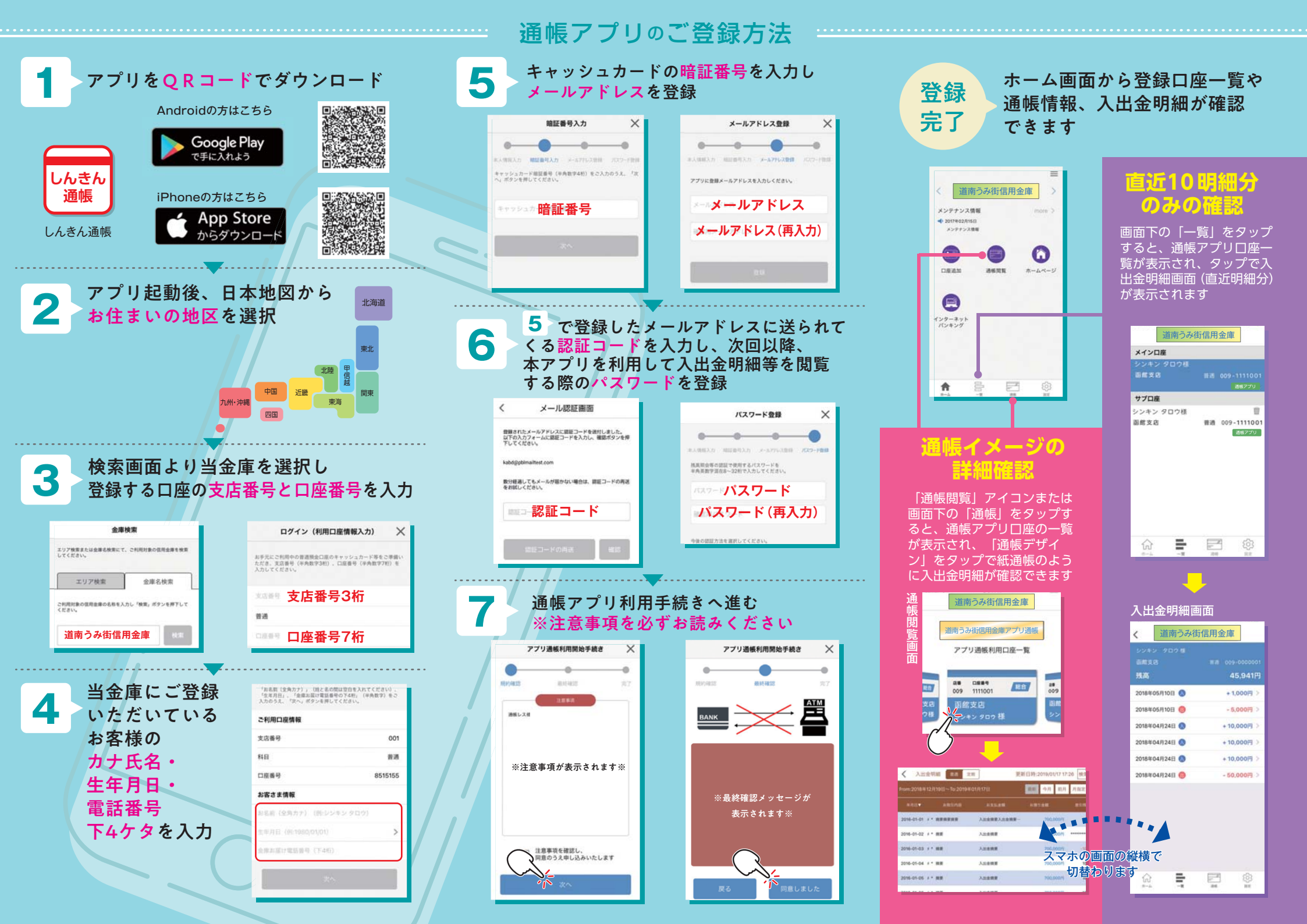